#### 7. Power on the 1200

The red button on the unit is the power button. Press the button the power on the unit.

After powering on the unit, follow the WPA1200 onscreen prompts to set up the unit and set the time zone. The correct time zone is very important. Based on the time zone you set, the date and time will be synced with the PC each time the unit is connected and synced.

## 9. Install ActiveSync software

Vista does not require ActiveSync.

Using the included Microsoft ActiveSync CD, install ActiveSync. Follow the onscreen prompts in the installer.

If you purchased any integrated Wasp software, you should install that software after ActiveSync is installed.

#### **10. Other Accessories and Parts**

There is a SD memory slot on the front of the scanner beside the scanning window. It is for extra memory only up to 1GB.

## 11. Start the Scanner

This feature is enabled by default. If you need to manually turn it on, follow the instructions below:

From the start menu go to Settings, then "Control Panel". Double click on "Scanner Settings" to open the "Scanner Control Panel". Then click on the third tab titled "To Kpd", select the checkbox labeled "Start Scan2Key When Exit" and then click the OK button to close the form.

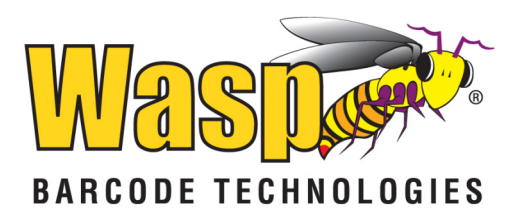

# WPA1200 Quick Start Guide

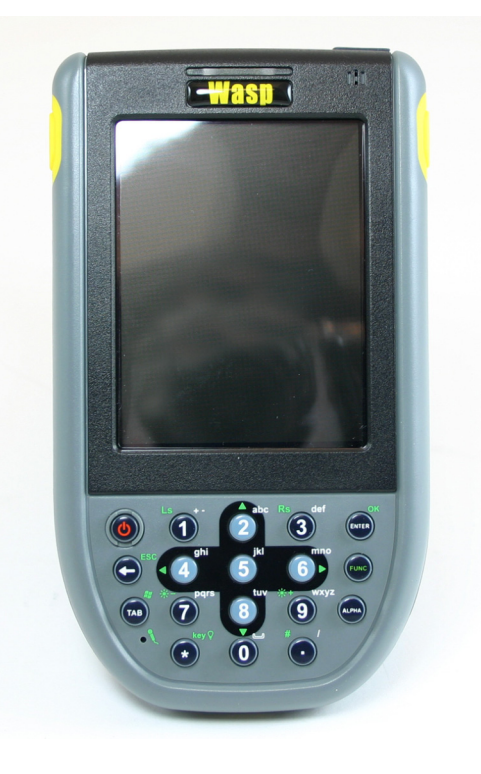

© 2007 Wasp Barcode Technologies

# Steps for getting started with your WPA1200 mobile device

# 1. Unpack

Open the box and remove all the pieces from their protective packaging.

Parts included: 1200 Unit, Battery, Power Adapter, Exchangeable Plug Adapters, Recharge and Data Transfer Cable, Hand Strap, Stylus, Stylus Retainer Cord

#### 2. Remove the Protective Film

Remove the protective film from the top window and red scanner window on the front of the unit.

# 3. Open the Battery Compartment

On the back of the unit, slide the battery compartment latch toward the bottom of the unit and lift the battery compartment door off of the unit.

**IMPORTANT:** In the battery compartment, on the left side there is an on/off switch. Make sure it is in the **on** position before inserting the battery.

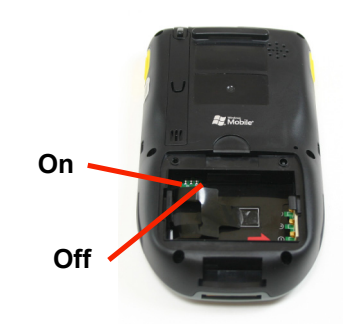

# 4. Install the Battery

The plastic battery removal strip should be sticking up at the bottom of the battery compartment and should stick out after the battery is inserted or it will be very difficult to remove the battery.

On the battery there are three gold contacts on one of the short ends of the battery.

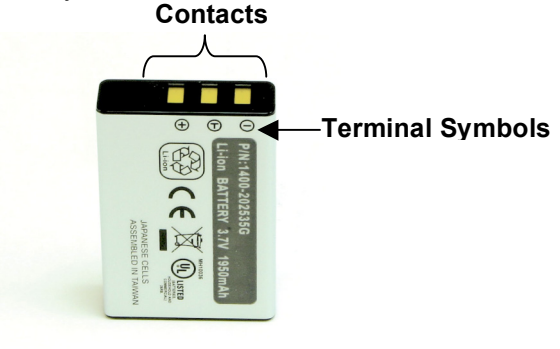

Insert the gold contacts into the battery compartment first. The terminal symbols should be on top + T – when the battery is inserted.

Slide the battery in and press down on the back until the battery snaps into place. To remove the battery pull the battery removal strip toward the bottom of the unit.

Replace the battery compartment door and hand strap.

## 5. Prepare the Battery Adapter

Prepare the battery adapter by removing the black connection protector from the wall plug adapter. The connection protector is labeled "Please remove before use". Next, choose the wall plug adapter that matches your country and snap it into place on the plug adapter.

Plug the small end of the plug adapter cord into the Recharge and Data Transfer cable and the plug end into a power source. Plug the recharge cable into the 1200 unit and charge for <u>12 hours before first use</u>.

# 6. Stylus

Attach the stylus retainer cord to the bottom of the stylus by pressing one of the end loops through the hole in the stylus and then pass the other end of the cord through that loop.

Attach the other end of the cord to the hand strap in the same way. We recommend you **always use the stylus retainer cord** to avoid loosing the small stylus.